# Update Declaring Agent (DA) Account

The **Update Declaring Agent (DA) Account** allows entities to update their particulars and account details in the DA Account.

# To update the customs account:

- 1. Go to the TradeNet® portal page and choose the Activation of Customs Account and/or Application of Declaring Agent Account under Registration Information For Trading Community.
- 2. Click Log in with singpass to redirect to Singpass Login Page.

| services currently                                                 | sing Corppass. For more information, visit <u>وه. وهن. sg/corporate-login</u> பே.                                                                                                    |           |
|--------------------------------------------------------------------|----------------------------------------------------------------------------------------------------|-----------|
| For more information<br>Traders and Registrati                     | on the Registration of Declaring Entities, Declaring Agents and Declarants, please read Singapore Customs' website for information on <u>Quick Guide for Ne</u><br>on Services C <sup>2</sup> .                                                                                                    | <u>ew</u> |
| ACTIVATE CUSTO                                                     | MS ACCOUNT                                                                                                    | ^         |
| This service allows whenever permits u                             | entities to activate their Customs Account so that they could transact with Singapore Customs. You can also sign up to receive free notification alerts<br>nder your Unique Entity Number (UEN) have been approved by TradeNet®.                                                                                                    |           |
| CUSTOMS ACCOU                                                      | NT ACTIVATION INFORMATION                                                                                                    | ^         |
| This service allows                                                | intities to regenerate the Activation of Customs Account letter for printing.                                                                                                    |           |
| UPDATE CUSTOM                                                      | S ACCOUNT                                                                                                    | ^         |
| This service allows<br>under your Unique                           | ntities to update their particulars and contact details in their Customs Account. You can also sign up to receive free notification alerts whenever permits<br>Entity Number (UEN) have been approved by TradeNet®.                                                                                                    |           |
| TERMINATE CUST                                                     | OMS ACCOUNT                                                                                                    | ^         |
| This service allows<br>terminated, the ent<br>declarants will also | inities to terminate their Customs Account if they do not wish to transact with Singapore Customs. Please note that once the Customs Account is<br>ity will not be able to transact with Singapore Customs (SC). If the entity has a Declaring Agent Account, this Account and all the TradeNet® ID of the<br>be terminated accordingly. If the entity wishes to transact with SC in future, please activate the Customs Account again. |           |
| RENEW DECLARIN                                                     | IG AGENT ACCOUNT                                                                                                    | ^         |
| This service allows successfully within                            | entities to renew their Declaring Agent (DA) Account when they are due for renewal. Please be advised to complete the renewal early, as failure to renew<br>the renewal window may result in suspension or termination of the Declaring Agent Account.                                                                                                    |           |
|                                                                    | Log in with singpass                                                                                                    |           |

Figure 1.1 Activation of Customs Account and/or Application of DA Account - Welcome Page

3. Scan QR code or Enter Singpass ID and Password. Click on Log In button.

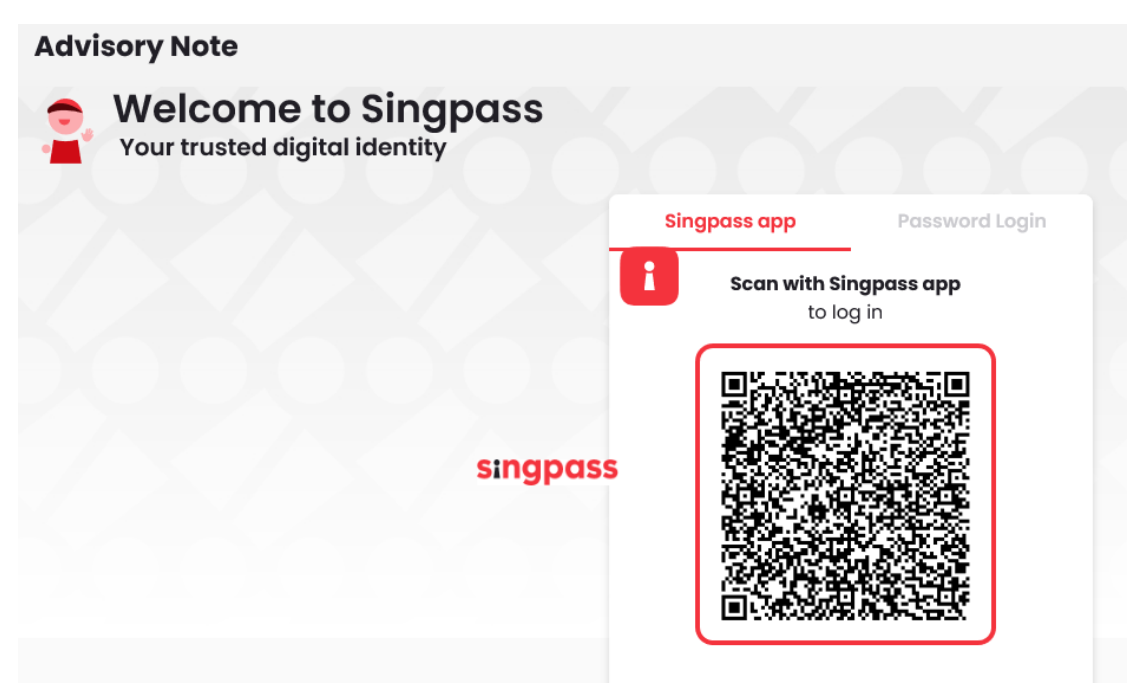

Figure 1.2a Activation of Customs Account and/or Application of DA Account – Singpass Login Page – Scan QR code Log in

| Advisory Note Welcome to Singpass Your trusted digital identity |                                   |
|-----------------------------------------------------------------|-----------------------------------|
|                                                                 | Singpass app Password Login       |
|                                                                 | Log in                            |
|                                                                 | Singpass ID                       |
|                                                                 | Password                          |
|                                                                 | Log In                            |
|                                                                 | Forgot Singpass ID Reset Password |
|                                                                 |                                   |

Figure 1.2b Activation of Customs Account and/or Application of DA Account – Singpass Login Page – Password Log in

4. Click on Declaring Agent Account Tab as seen in Fig 1.3.1. The different account information displayed in Menu Link Page will vary according to the login user's role.

| OUNT INFORMATI                                                                                                    | ION Hide                                     | ]                                             |                                                                                                    |                                                                          |                                                 |           |
|----------------------------------------------------------------------------------------------------|----------------------------------------------|-----------------------------------------------|----------------------------------------------------------------------------------------------------|--------------------------------------------------------------------------|-------------------------------------------------|-----------|
|                                                                                                    | Login ID                                     | S1234567A                                     |                                                                                                    | Role                                                                     | Key Personnel                                   |           |
| Nam                                                                                                    | e of Entity                                  | ABC PTE LTD                                   | :                                                                                                    | Status of Customs Activatior                                             | Approved                                        |           |
|                                                                                                    | UEN                                          | 201101240K                                    | Der                                                                                                    | claring Agent Account Statu                                              | No DA Account                                   |           |
| ustoms Account                                                                                                    | Declaring                                    | Agent Accoun                                  | t                                                                                                    |                                                                          |                                                 |           |
|                                                                                                    | 1.5                                          |                                               |                                                                                                    |                                                                          |                                                 |           |
| P A Singapore Governme                                                                                              | . I Dec                                      | te How to identify                            | Agent Account lab                                                                                       |                                                                          |                                                 |           |
| TRADE                                                                                                    | <b>NET</b> ®                                 | (User (                                       | Guide)                                                                                                  |                                                                          |                                                 |           |
|                                                                                                    |                                              |                                               |                                                                                                    |                                                                          |                                                 |           |
| Account                                                                                                    | t Mar                                        | ageme                                         | nt                                                                                                    |                                                                          |                                                 |           |
| necoun                                                                                                    | cinar                                        | agenne                                        |                                                                                                    |                                                                          |                                                 |           |
|                                                                                                    |                                              |                                               |                                                                                                    |                                                                          |                                                 |           |
| ACCOUNT INFORM                                                                                                    | ATION Hide                                   |                                               |                                                                                                    |                                                                          |                                                 |           |
|                                                                                                    | Logi                                         | ID S1234567A                                  |                                                                                                    | Role Key Per                                                             | sonnel                                          |           |
|                                                                                                    | Name of Er                                   | UEN 201101240K                                | De                                                                                                    | claring Agent Account Status Expires                                     | on 31 DEC 2023.                                 |           |
| Curtana Arrant                                                                                                    | Destados                                     | ·                                             |                                                                                                    |                                                                          |                                                 |           |
| Customs Account                                                                                                    | Dectaring/                                   | igent Account                                 |                                                                                                    |                                                                          |                                                 |           |
| UPDATE DECLARI                                                                                                    | ING AGENT A                                  | CCOUNT                                        |                                                                                                    |                                                                          |                                                 | ^         |
| This service allows                                                                                                 | entities to upo                              | late their particular                         | s and contact details in the Declaring Agent DA) /                                                      | Account.                                                                 |                                                 | Proceed > |
| MANAGE DECLAR                                                                                                    | ANTS                                         |                                               |                                                                                                    |                                                                          |                                                 | ^         |
| This service allows                                                                                                 | antitios to ros                              | istor now doclarant                           | (c) update evicting declarants' particulars and to                                                      | rminate declarante who have left th                                      | 0.0000000                                       |           |
| This service allows                                                                                                 | entities to reg                              | ster new dectarant                            | s), update existing declarants particulars and te                                                       | initiate declarants who have left ti                                     | e company.                                      | Proceed > |
| TERMINATE DECL                                                                                                    | ARING AGEN                                   | IT ACCOUNT                                    |                                                                                                    |                                                                          |                                                 | ^         |
| This service allows<br>all the existing decl<br>with Singapore Cus                                                  | entities to terr<br>arants register<br>toms. | ninate their Declari<br>ed under the DA Ac    | ng Agent (DA) Account if they do not wish to be a<br>count, with their TradeNet® ID, will also be termi | DA. Please note that once the DA A<br>nated accordingly. However, the en | count is terminated,<br>tity can still transact | Proceed > |
|                                                                                                    |                                              |                                               |                                                                                                    |                                                                          |                                                 |           |
| <ul> <li>If you encounter</li> </ul>                                                                                | r any problem:                               | with this service, p                          | lease contact us at (+65) 6355 2000, or email cu                                                        | stoms_documentation@customs.g                                            | w.sg ⊡.                                         |           |
| <ul> <li>If you encounter</li> <li>You may also give</li> </ul>                                                     | r any problems<br>ve us your com             | with this service, p<br>ments at https://w    | lease contact us at (+65) 6355 2000, or email cu<br>ww.customs.gov.sg/feedback C <sup>3</sup> .         | stoms_documentation@customs.gr                                           | w.sg 🖸.                                         |           |
| <ul> <li>If you encounter</li> <li>You may also give</li> </ul>                                                     | r any problem:<br>ve us your com             | s with this service, p<br>iments at https://w | vlease contact us at (+65) 6355 2000, or email cu:<br>www.customs.gov.sg/feedback 년.                    | stoms_documentation@customs.gr                                           | w.sg 🗹.                                         |           |
| <ul> <li>If you encounter</li> <li>You may also give</li> <li>TradeNet<sup>®</sup> Postal</li> </ul>                | r any problem:<br>ve us your com             | s with this service, s<br>iments at https://w | ilease contact us at (+65) 6355 2000, or email cu<br>ww.customs.gov.sg/feedback [3].                    | stoms_documentation@customs.gr                                           | w.sg 🖸.                                         |           |
| If you encountes     You may also giv  TradeNet <sup>®</sup> Portal                                                 | r any problems<br>ve us your com             | s with this service, ş<br>iments at https://w | ilease contact us at (+65) 6355 2000, or email cu<br>www.customs.gov.sg/feedback [2].                   | stoms_documentation@customs.gr                                           | w.sg C.                                         |           |
| <ul> <li>If you encounter</li> <li>You may also glu</li> <li>TradeNet* Portal</li> <li>About TradeNet* 6</li> </ul> | r any problem:<br>ve us your com             | s with this service, ;<br>iments at https://w | ilease contact us at (+65) 6355 2000, or email cu<br>www.customs.gov.sg/feedback [2].                   | itoms_documentation@customs.gr                                           | v.sg Eð.                                        |           |
| If you encounter     You may also giv  TradeNet® Portal  About TradeNet® Contact & Feedback                         | r any problem:<br>ve us your com<br>c 압      | s with this service, ;<br>aments at https://w | ilease contact us at (+65) 6355 2000, or email cu<br>www.customs.gov.sg/feedback [3].                   | itoms_documentation@customs.gr                                           | v.sg Cl.                                        |           |

#### Figure 1.3.2 Menu Page Link

#### ACCOUNT INFORMATION Hide

| Login ID                   | S1234567A                 | R                              | lole        | Key Personnel              |
|----------------------------|---------------------------|--------------------------------|-------------|----------------------------|
| Name of Entity             | ABC PTE LTD               | Status of Customs Activat      | ion         | Approved                   |
| UEN                        | 201101240K                | Declaring Agent Account Sta    | tus         | Expires on 31 DEC 2023.    |
| Figure 1.4.1 Login User –  | Key Personnel             |                                |             |                            |
| ACCOUNT INFORMATION Hide   | ]                         |                                |             |                            |
| Login ID                   | S1234567A                 | Role                           | e Au        | thorised Personnel (DA)    |
| Name of Entity             | ABC PTE LTD               | Status of Customs Activation   | <b>n</b> Ap | proved                     |
| UEN                        | 201101240K                | Declaring Agent Account Status | s Ex        | pires on 31 DEC 2023.      |
| Figure 1.4.2 Login User –  | Authorised Personnel (CA) |                                |             |                            |
| ACCOUNT INFORMATION [Hide] |                           |                                |             |                            |
| Login ID                   | S1234567A                 | Role                           | Autho       | orised Personnel (CA & DA) |
| Name of Entity             | ABC PTE LTD               | Status of Customs Activation   | Appro       | oved                       |
| UEN                        | 201101240K                | Declaring Agent Account Status | Expire      | es on 31 DEC 2023.         |

# Figure 1.4.3 Login User – Authorised Personnel (CA & DA)

- 5. Click on **Proceed** button in the Update Declaring Agent Account section as in Figure 1.3.2.
- 6. Read through the Terms and Conditions and check on the box beside "I have read..".

Click on **Back** button to go back to previous page.

| Login ID S1234567A                                                                                                    | Role Key Personnel                                                                                                    |
|----------------------------------------------------------------------------------------------------|----------------------------------------------------------------------------------------------------|
| Name of Entity ABC PTE LTD<br>UEN 201101240K                                                                                                    | Status of Customs Activation Approved Declaring Agent Account Status Expires on 31 DEC 2023.                                                                                                    |
|                                                                                                    |                                                                                                    |
|                                                                                                    |                                                                                                    |
| Important Information                                                                                                    |                                                                                                    |
| 1. Before you proceed with the application, please read through th<br>Imports and Exports Regulations and Part XIVA of the Customs                                                              | e following Terms and Conditions for Declaring Entities Under Part IVA of the Regulation of<br>Regulations.                                                                                                    |
| where and Take a reference of a second second second second second second second second second second second se                                                                                 | -                                                                                                    |
|                                                                                                    |                                                                                                    |
|                                                                                                    |                                                                                                    |
| TERMS AND<br>PART IVA O<br>REGUL                                                                                                    | CONDITIONS FOR DECLARING AGENTS UNDER<br>FTHE REGULATION OF IMPORTS AND EXPORTS<br>ATIONS AND PART XIVA OF THE CUSTOMS                                                                                                    |
| Definition                                                                                                    | REGULATIONS                                                                                                    |
| The following words and expressions shall have meanings hereby as                                                                                                    | signed to them except where the context otherwise requires:                                                                                                    |
| <ol> <li>"CCP" means the Cargo Clearance Permit. The CCP shal<br/>condition(s) as may be imposed by the Singapor<br/>Imports and Execute Art (Can. 3720) and (or any).</li> </ol>               | I be in the format approved by Singapore Customs containing the full particulars therein and the<br>customs for the clearance of cargo declared under the Customs Act (Cap 70) and the Regulation of<br>regulations made therearunders |
| 2. "Declaration" refers to any declaration required to be made to                                                                                                    | singapore Customs required under the Customs Act (Cap 70) and/or the Regulation of Imports and Exports 🔹                                                                                                    |
| 2. Please have the following information ready at hand:                                                                                                    |                                                                                                    |
| <ul> <li>Particulars of your Entity</li> </ul>                                                                                                    |                                                                                                    |
| <ul> <li>Particulars of Key Personnel</li> </ul>                                                                                                    |                                                                                                    |
| <ul> <li>Particulars of Contact Person for TradeNet<sup>®</sup> related matters</li> </ul>                                                                                                    |                                                                                                    |
| Particulars of Declarant(s)     Particulars of Administrator                                                                                                    |                                                                                                    |
| <ul> <li>Particulars of Billing contact</li> </ul>                                                                                                    |                                                                                                    |
| 3. The following additional information is required if the declarant                                                                                                    | tis based in Malaysia:                                                                                                    |
| Name of Company in Malavsia                                                                                                    |                                                                                                    |
| <ul> <li>Full Address of the Company in Malaysia</li> </ul>                                                                                                    |                                                                                                    |
| <ul> <li>Form 49 (Certificate issued by the Malaysian authority under</li> </ul>                                                                                                    | the Companies Act)                                                                                                    |
| 4. This form will take about 30 minutes to complete.                                                                                                    |                                                                                                    |
| 5. This application can be processed within 3 working days upon n                                                                                                    | eceipt of complete supporting documents.                                                                                                    |
| <ol> <li>A valid inter-bank GIRO (IBG) is required to facilitate the paymer<br/>usually requires 3 to 4 weeks for the bank's approval. For more i<br/>and Registration Services (2).</li> </ol> | nt of duties, Goods and Services Tax (GST) and other fees to Customs directly. The IBG application<br>information on applying for an IBG, please refer to Singapore Customs' Quick Guide for New Traders                               |
| I have read, understood and will comply with all the Conditions sta                                                                                                    | sted above.                                                                                                    |
|                                                                                                    | Back Update DA Account                                                                                                    |
|                                                                                                    |                                                                                                    |
| If you encounter any problems with this service, please contact us at the service.                                                                                                    | (+65) 6355 2000, or email customs, documentation@customs.gov.eg.P2                                                                                                    |
| <ul> <li>You may also give us your comments at https://www.customs.gov.sg/</li> </ul>                                                                                                    | feedback 🖒.                                                                                                    |
|                                                                                                    |                                                                                                    |
|                                                                                                    |                                                                                                    |
| adeNet* Portal                                                                                                    |                                                                                                    |
|                                                                                                    |                                                                                                    |

Figure 1.5 Terms and Conditions Page

- 7. Click on Update DA Account button to proceed.
- 8. Review the information provided in the company tab and edit the information if necessary.

Provide the required Company Information in the form.

**Block No./House No. (mandatory field)** Enter the Company's Block No./House No.

**Street Name (mandatory field)** Enter the company's street name.

Unit No. (optional) Enter the company's unit no.

**Building Name (optional)** Enter the company's building name.

**Postal Code (mandatory field)** Enter the postal code.

**Telephone No. (mandatory field)** Enter the company's telephone no.

**Company Email Address (mandatory field)** Enter the company's email address.

**Membership with Association (mandatory field)** Select the association from the dropdowns.

# **Other Membership (optional)**

Enter the other membership.

#### Annual Financial Turnover (Mandatory)

Enter the company's annual financial turnover.

**Total No. of TradeNet® Declarants (Mandatory)** Enter the company's total no. of TradeNet® Declarants.

# Total No. of Employees (Mandatory)

Enter the total no. of employees.

**Declaring Agents Activity 1 (Mandatory)** Select the declaring agent's activity 1 from the options.

**Declaring Agents Activity 2 (Mandatory)** Select the declaring agent's activity 2 from the options.

| as complete al nanotatory (*) information<br>Company Information<br>Series and Prove All and All and All a                                                                                                    | IPDATE DECLARING AGENT ACCOUNT                                                                              |
|----------------------------------------------------------------------------------------------------|----------------------------------------------------------------------------------------------------|
| company block         Resource of Califaction           company block         Company block           company block         Company block                                                                                                    | lease complete all mandatory ( * ) information.                                                             |
| company information is is is is is is is is is is is is is                                                                                                    | Company's Details Personnel Details Assessment Criteria                                                     |
| Company Information IN IN IN IN IN IN IN IN IN IN IN IN IN                                                                                                    |                                                                                                    |
| EM   201112/20002   20112/20002   Contact Information   Contact Information </td <td>Company Information</td>                                                                                                    | Company Information                                                                                         |
| add Liszanda Companya and for our branch (velated companies only) and for our branch (velated companies only)                                                                                                    | UEN                                                                                                    |
| tintly Kame TEST 20112220002                                                                                                    | 201112290002                                                                                                |
| Inst number of randem of employees * Control formation concompany and/or our branch / related companies only                                                                                                    | Entity Name                                                                                                 |
| Contact Information Suppore Suppore Contact Information Control Information Control Informatio Control Information Control Inf                                                                                                    | TEST 201112290002                                                                                           |
| saminy / Region<br>Singapore<br>• static Code •<br>• static Code •<br>• static Code •<br>• static Code •<br>• static Code •<br>• static Head Pool Code                                                                                                    | Contact Information                                                                                         |
| Singapore based Code *  Enter the Postal Code   Enter the Postal Code   Enter the Bostal Code   Enter the Block / House Number   Enter the Block / House Number   Enter the Stored Name  Enter the Stored Name  Enter the Stored Name  Enter the Unit Number   Enter the Stored Name  Enter the Stored Name  Enter the Stored Nam                                                                                                    | Country / Region                                                                                            |
| Audit Code *   Enter the Postal Code   Enter the Stock / House Number *   Enter the Stock / House Number   Enter the Stock / House Number   Enter the Stock / House Number   Enter the Stock / House Number   Enter the Stock / House Number   Enter the Stock / House Number   Enter the Stock / House Number   Enter the Stock / House Number   Enter the Stock / House Number   Enter the Stock / House Number   Enter the Stock / House Number   Enter the Stock / House Number   Bilding Name   Enter the Stock / House Number   Bilding Name   Enter the Stock / House Number   Bilding Name   Enter the Stock / House Number   Bilding Name   Enter the Stock / House Number   Bilding Name   Enter the Stock / House Number   Bilding Name   Enter the Stock / House Number   Bilding Name   Enter the Stock / House Number   Bilding Name   Construction *   Stock / Stock /                                                                                                    | Singapore                                                                                                   |
| Enter the Postal Code  Cot Address  Kick / House Number  Cot Address  Kick / House Number  Cot Address  Kick / House Address  Kick / House Address  Kick / H                                                                                                    | Postal Code *                                                                                               |
| Nock / House Number •<br>Enter the Black / House Number<br>Enter the Steet Name<br>Enter the Steet Name<br>Enter the Steet Name<br>Enter the Unit Number<br>Enter the Blaiding Name<br>Enter the Blaiding Name<br>Enter the Blaiding Name<br>Enter the Blaiding Name<br>Enter the Enabli Address<br>Enter the Enabli Address<br>Enter the Enabli Address<br>Enter the Enabli Address<br>Enter the Enabli Address<br>Enter the Annual Financial Turnover<br>Enter the Annual Financial Turnover<br>Enter the Annual Financial Turnover<br>Enter the Annual Financial Turnover<br>Enter the Total Number of Engloyees •<br>Enter the Total Number of Engloyees •<br>Ent | Enter the Postal Code     Get Address                                                                       |
| Enter the Block / House Number  inter the Store Name  Enter the Store Name  Enter the Store Namber  Enter the Unit Number  Enter the Unit Number  Enter the Building Name  Enter the Building Name  Enter the Building Name  Enter the Endel Name  Enter the Endel Name  Enter the Endel Name  Enter the Endel Name  Enter the Endel Name  Enter the Endel Name  Enter the Endel Name  Enter the Endel Name  Enter the Endel Name  Enter the Building Name  Enter the Endel Name  Enter the Endel Name  Enter the Indel Name  Enter the Indel Na                                                                                                    | Block / House Number *                                                                                      |
| Arreet Name •   Enter the Street Name   Init Number   Enter the Unit Number   Enter the Unit Number   Enter the Unit Number   Enter the Unit Number   Enter the Unit Number   Enter the Unit Number   Enter the Unit Number   Enter the Unit Number   Enter the Unit Number   Balance   Statistics Information   Statistics Information Information Statistics Information   Statistics Information Information Information Statistics Information   Statistics Information Information Statistics Information Statistics Information Information Statistics In                                                                                                    | Enter the Block / House Number                                                                              |
| Enter the Street Name  Init Number  Enter the Unit Number  Enter the Unit Number  Enter the Building Name  Enter the Building Name  Enter the Building Name  Enter the Building Name  Enter the Enail Address  Enter the Enail Address  Enter the Enail Address  Enter the Enail Address  Enter the Enail Address  Enter the Annual Financial Turnover  Enter the Annual Financial Turnover  Enter the Annual Financial Turnover  Enter the Annual Financial Turnover  Enter the Cotal Number of Employees  Enter the Total Number of Employees  Enter the Total Number of Employees  Enter the Total Number of Employees  Enter the Total Number of Employees  Enter the Cotal Number of Employees  Enter the Total Number of Employees  Enter the Cotal Number of Employees  Enter the Cotal Number of Employees  Enter the Intel Number of Employees  Enter the Cotal Number of Employees  Enter the Intel Number of Employees  Enter the Intel Number of Employees                                                                                                    | Street Name *                                                                                               |
| Init Rumber Enter the Unit Rumber Enter the Unit Rumber Enter the Building Rame Eleptone Rumber Enter the Eleptone Rumber Enter the Eleptone Rumber Enter the Enall Address Enter the Enall Address Enter the Enall Enable of Enally est Enter the Enall Enable of Enable est Enter the Enall Enable of Enable est Enter the Enall Enable of Enable est Enter the Enall Enable of Enable est Enter the Enall Enable of Enable est Enter the Enall Enable of Enable est Enter the Enall Enable of Enable est Enter the Enall Enable of Enable est Enter the Enall Enable of Enable est Enter the Enall Enable est Enter the Enall Enable est Enter the Enable of Enable est Enter the Enable of Enable est Enter the Enable est Enter the Enable of Enable est Enter the Enable for Enable est Enter the Enable est Enter the Enable est Enter the Enable est Enter the Enable est Enter the Enable est Enter the Enable est Enter the Enable est Enter the Enable est Enter the Enable est Enter the Enable est Enter the Enable est Enter the Enable est Enter the Enable est Enter the Enable est En                                                                                                    | Enter the Street Name                                                                                       |
| Enter the Unit Number Enter the Building Name Enter the Building Name Enter the Building Name Enter the Building Name Enter the Endephone Number Enter the Endephone Number Enter the Endephone Number Enter the Endel Address Enter the Endel Address Enter the Endel Address Enter the Endel Address Enter the Endel Address Enter the Endel Address Enter the Annual Financial Turnover Enter the Annual Financial Turnover Enter the Annual Financial Turnover Enter the Annual Financial Turnover Enter the Intel Address Enter the TradeNet® Declarants Enter the TradeNet® Declarants Enter the Total Number of Employees Enter the Total Number of Employees Enter the Total Number of Employees Enter the Total Number of Employees Enter the Cotal Submits permit declaration and freight forwarding services Entering Agents Activity 1* Provides permit declaration and freight forwarding services Entering Enter for our own company and/or our branch/related companies only Submits permits for our own company and/or our branch/related companies and/or on behalf of other companies Enter for our own company and/or our branch/related companies and/or on behalf of other companies Enter for our own company and/or our branch/related companies and/or on behalf of other companies Enter for our own company and/or our branch/related companies and/or on behalf of other companies Enter for our own company and/or our branch/related companies and/or on behalf of other companies Enter for our own company and/or our branch/related companies and/or on behalf of other companies Enter for our own company and/or our branch/related companies and/or on behalf of other companies Enter for our own company and/or our branch/related companies and/or on behalf of other companies Enter for our own company and/or our branch/related companies and/or on behalf of other companies Enter for our own company and/or our branch/related companies and/or on behalf of other companies Enter for our own company and/or our branch/related companies and/or on behalf of other companies En                                                                                                    | Unit Number                                                                                                 |
| suiding Name<br>Enter the Building Name<br>eleptone Number ·<br>Enter the Enelephone Number<br>imail Address ·<br>Enter the Enell Address<br>Enter the Enall Address<br>Enter the Enall Address<br>Enter the Enall Address<br>Enter the Control of Control of Contr                                                                                                    | Enter the Unit Number                                                                                       |
| Enter the Building Name elephone Number Enter the Telephone Number imail Address Enter the Enell Address Enter the Enell Address Enter the Enell Address Enter the Enell Address Enter the Enell Address Enter the Subility with Association • Select the Membership  imail Financial Turnover Enter the Annual Financial Turnover Enter the Annual Financial Turnover Enter the Annual Financial Turnover Enter the Total Number of Employees • Enter the Total Number of Employees Enter the Total Number of Employees Enter the Total Number of Emp                                                                                                    | Building Name                                                                                               |
| elephone Number *   Enter the Telephone Number   imail Address *   Enter the Enail Address   Business Information   Business Information   embership with Association *   Select the Membership<                                                                                                    | Enter the Building Name                                                                                     |
| Enter the Telephone Number imail Address Enter the Email Address Enter the Email Address Enter the Email Address Business Information Business Information B                                                                                                    | Telephone Number *                                                                                          |
| imail Address •<br>Enter the Email Address Enter the Email Address Business Information Rembership with Association • Select the Membership   annual Financial Turnover • Enter the Annual Financial Turnover otal Number of TradeNet® Declarants • Total Number of TradeNet® Declarants total Number of TradeNet® Declarants total Number of Employees • Enter the Total Number of Employees Provides permit declaration services only Provides permit declaration and freight forwarding services ectaring Agents Activity 1 • Provides permit declaration and freight forwarding services ectaring Agents Activity 2 • Submits permits for our own company and/or our branch/related companies only Submits permits for our own company and/or our branch/related companies and/or on behalf of other companies                                                                                                    | Enter the Telephone Number                                                                                  |
| Enter the Email Address  Business Information  Aembership with Association  Select the Membership  immual Financial Turnover  Enter the Annual Financial Turnover  Total Number of TradeNet® Declarants  Total Number of TradeNet® Declarants  Total Number of Employees  Enter the Total Number of Employees  Enter the Total Number of Employees  Ente                                                                                                    | Email Address *                                                                                             |
| Business Information   Aembership with Association •   Select the Membership   Select the Membership   Innual Financial Turnover •   Enter the Annual Financial Turnover   otal Number of TradeNet* Declarants •   Total Number of TradeNet* Declarants   Total Number of TradeNet* Declarants   Total Number of Employees •   Enter the Total Number of Employees •   Enter the Total Number of Employees •   Provides permit declaration services only   Provides permit declaration and freight forwarding services   eclaring Agents Activity 2 •   Submits permits for our own company and/or our branch/related companies only   Submits permits on behalf of other companies   Submits permits on own company and/or our branch/related companies and/or on behalf of other companies                                                                                                    | Enter the Email Address                                                                                     |
| Business Information  Aembership with Association*  Select the Membership  innual Financial Turnover*  Enter the Annual Financial Turnover  otal Number of TradeNet* Declarants*  Total Number of TradeNet* Declarants  otal Number of Employees* Enter the Total Number of Employees  ectaring Agents Activity 1*  Provides permit declaration services only  Provides permit declaration and freight forwarding services  ectaring Agents Activity 2*  Submits permits on behalf of other companies  Submits permits on behalf of other companies                                                                                                    |                                                                                                    |
| Aembership with Association *   Select the Membership   Select the Membership   Innual Financial Turnover *   Enter the Annual Financial Turnover   Total Number of TradeNet* Declarants *   Total Number of TradeNet* Declarants   Total Number of TradeNet* Declarants   Total Number of Employees *   Enter the Total Number of Employees *   Enter the Total Number of Employees   Provides permit declaration services only   Provides permit declaration and freight forwarding services   Peclaring Agents Activity 2 *   Submits permits for our own company and/or our branch/related companies only   Submits permits for our own company and/or our branch/related companies and/or on behalf of other companies   Submits permits for our own company and/or our branch/related companies and/or on behalf of other companies                                                                                                    | Business Information                                                                                        |
| Select the Membership  Select the Membership  Select the Membership  Select the Membership  Select the Membership  Select the Annual Financial Turnover  Select the Annual Financial Turnover  Select the Total Number of Employees  Select the Total Number of Employees  Select the Total Number of Empl                                                                                                    | Membership with Association *                                                                               |
| Annual Financial Turnover •<br>Enter the Annual Financial Turnover<br>iotal Number of TradeNet® Declarants •<br>Total Number of TradeNet® Declarants<br>iotal Number of TradeNet® Declarants<br>iotal Number of Employees •<br>Enter the Total Number of Employees<br>Enter the Total Number of Employees<br>eclaring Agents Activity 1 •<br>Provides permit declaration services only<br>Provides permit declaration and freight forwarding services<br>eclaring Agents Activity 2 •<br>Submits permits for our own company and/or our branch/related companies only<br>Submits permits on behalf of other companies<br>Submits permits for our own company and/or our branch/related companies and/or on behalf of other companies                                                                                                    | Select the Membership                                                                                       |
| Enter the Annual Financial Turnover                                                                                                    | Annual Financial Turnover *                                                                                 |
| iotal Number of TradeNet® Declarants * Total Number of TradeNet® Declarants Total Number of TradeNet® Declarants Total Number of Employees * Enter the Total Number of Employees Enter the Total Number of Employees Teclaring Agents Activity 1* Provides permit declaration services only Provides permit declaration and freight forwarding services Teclaring Agents Activity 2 * Submits permits for our own company and/or our branch/related companies only Submits permits for our own company and/or our branch/related companies and/or on behalf of other companies                                                                                                    | Enter the Annual Financial Turnover                                                                         |
| Total Number of Employees* Enter the Total Number of Employees Teclaring Agents Activity 1* Provides permit declaration services only Provides permit declaration and freight forwarding services Teclaring Agents Activity 2* Submits permits for our own company and/or our branch/related companies only Submits permits on behalf of other companies Submits permits for our own company and/or our branch/related companies and/or on behalf of other companies                                                                                                    | Total Number of TradeNet® Declarants *                                                                      |
| Total Number of Employees *   Enter the Total Number of Employees Enter the Total Number of Employees Pectaring Agents Activity 1 * Provides permit declaration services only Provides permit declaration and freight forwarding services Pectaring Agents Activity 2 * Submits permits for our own company and/or our branch/related companies only Submits permits on behalf of other companies Submits permits for our own company and/or our branch/related companies and/or on behalf of other companies                                                                                                    |                                                                                                    |
| Enter the rotal Number of Employees         Provides permit declaration services only         Provides permit declaration and freight forwarding services         Declaring Agents Activity 2 *         Submits permits for our own company and/or our branch/related companies only         Submits permits on behalf of other companies         Submits permits for our own company and/or our branch/related companies and/or on behalf of other companies                                                                                                    | Total Number of Employees *                                                                                 |
| Declaring Agents Activity 1 *         Provides permit declaration services only         Provides permit declaration and freight forwarding services         Declaring Agents Activity 2 *         Submits permits for our own company and/or our branch/related companies only         Submits permits on behalf of other companies         Submits permits for our own company and/or our branch/related companies and/or on behalf of other companies                                                                                                    | Entrer une rotan number of Employees                                                                        |
| Provides permit declaration services only Provides permit declaration and freight forwarding services Peclaring Agents Activity 2 * Submits permits for our own company and/or our branch/related companies only Submits permits on behalf of other companies Submits permits for our own company and/or our branch/related companies and/or on behalf of other companies                                                                                                    | Declaring Agents Activity 1*                                                                                |
| Provides permit declaration and treight forwarding services  Declaring Agents Activity 2 *  Submits permits for our own company and/or our branch/related companies only  Submits permits on behalf of other companies  Submits permits for our own company and/or our branch/related companies and/or on behalf of other companies                                                                                                    | Provides permit declaration services only                                                                   |
| Declaring Agents Activity 2 *         Submits permits for our own company and/or our branch/related companies only         Submits permits on behalf of other companies         Submits permits for our own company and/or our branch/related companies and/or on behalf of other companies                                                                                                    | Provides permit declaration and freight forwarding services                                                 |
| Submits permits for our own company and/or our branch/related companies only Submits permits on behalf of other companies Submits permits for our own company and/or our branch/related companies and/or on behalf of other companies                                                                                                    | Declaring Agents Activity 2 *                                                                               |
| Submits permits on behalf of other companies<br>Submits permits for our own company and/or our branch/related companies and/or on behalf of other companies                                                                                                    | Submits permits for our own company and/or our branch/related companies only                                |
| Submits permits for our own company and/or our branch/related companies and/or on behalf of other companies                                                                                                    | Submits permits on behalf of other companies                                                                |
|                                                                                                    | Submits permits for our own company and/or our branch/related companies and/or on behalf of other companies |
|                                                                                                    |                                                                                                    |

Figure 1.6.1 Update Declaring Agent (DA) Account Info – Company Page

9. Click on **Next Tab** button to proceed to next tab, Personnel Details.

| <b>a</b> | Click on <b>Cancel</b> button to go back to main menu. |
|----------|--------------------------------------------------------|
|----------|--------------------------------------------------------|

| ase complete                                                                                  | all mandatory ( * ) informatio                                                                                                    | n.                                                                                                    |                                                                                      |                                                        |                              |
|-----------------------------------------------------------------------------------------------|----------------------------------------------------------------------------------------------------|----------------------------------------------------------------------------------------------------|--------------------------------------------------------------------------------------|--------------------------------------------------------|------------------------------|
| ompany's Dei                                                                                  | tails Personnel Details                                                                                                    | Assessment Criteria                                                                                                 |                                                                                      |                                                        |                              |
| Key Persor<br>he Key Persor<br>ervices to be s<br>The key persor<br>Notice to R<br>Reminder 1 | nnel / Decision Maker is auth<br>subscribed herein. He / she m<br>nnel will receive the following no<br>Renew Registration<br>Notice | r Information<br>orised by your firm / com<br>ust be a <b>director, proprie</b><br>tifications either via fax or er | ipany to make all d<br>i <b>tor</b> or <b>partner</b> of th<br>mail from Singapore ( | ecision / agreements with re<br>ne entity.<br>Customs: | gard to the services or futu |
| <ul> <li>Notice of T</li> <li>Notice to u</li> <li>Alert when</li> </ul>                      | ermination<br>Ipdate expiry date of declarant's<br>I declarant terminated his/ber Tr                                                 | Employment/Work Pass                                                                                                |                                                                                      |                                                        |                              |
| how 10 v er                                                                                   | ntries                                                                                                    |                                                                                                    |                                                                                      | Fi                                                     | lter:                        |
| S/No.                                                                                         | Name                                                                                                    | ÷                                                                                                    | ID Number                                                                            | 🔷 Account ID                                           | 🔷 Action                     |
| 1                                                                                             | KEY PERSONNEL NAME 1                                                                                                    |                                                                                                    | S1234567A                                                                            | DHL1                                                   | Ľ                            |
| 2                                                                                             | KEY PERSONNEL NAME 2                                                                                                    |                                                                                                    | S1234567B                                                                            | DHL2                                                   | Ø                            |
| 3                                                                                             | KEY PERSONNEL NAME 3                                                                                                    |                                                                                                    | S1234567C                                                                            | DHL3                                                   |                              |
| 4                                                                                             | KEY PERSONNEL NAME 4                                                                                                    |                                                                                                    | S1234567D                                                                            | DHL4                                                   | ß                            |
| howing 1 to 4 of                                                                              | f 4 entries                                                                                                    |                                                                                                    |                                                                                      |                                                        | Previous 1 Ne:               |
| Contact Pe<br>lick on 🖄 to e<br>how 10 🗸 er                                                   | erson<br>edit or delete the correspondi<br>ntries                                                                                    | ng row of information.                                                                                              |                                                                                      | Fi                                                     | lter:                        |
| S/No.                                                                                         | Name                                                                                                    |                                                                                                    | ID Number                                                                            | 🔷 Account ID                                           | Action                       |
| 1                                                                                             | CONTACT PERSON NAME 1                                                                                                    |                                                                                                    | S1234567A                                                                            | DHL1                                                   | ß                            |
| 2                                                                                             | CONTACT PERSON NAME 2                                                                                                    |                                                                                                    | S1234567B                                                                            | DHL2                                                   | Ø                            |
| 3                                                                                             | CONTACT PERSON NAME 3                                                                                                    |                                                                                                    | S1234567C                                                                            | DHL3                                                   | Ø                            |
| 4                                                                                             | CONTACT PERSON NAME 4                                                                                                    |                                                                                                    | S1234567D                                                                            | DHL4                                                   | Ø                            |
| howing 1 to 4 of                                                                              | f 4 entries                                                                                                    |                                                                                                    |                                                                                      |                                                        | Previous <b>1</b> Net        |

Figure 1.7.1 Update Declaring Agent (DA) Account Info – Personnel Details Tab

10. Click on edit button under the Action column in the Key Personnel/Decision Maker Information table to make changes to key personnel/decision maker information.

Provide the required information in Figure 1.5.3.

# Salutation (mandatory field)

Select the salutation from the dropdowns.

# **Name (mandatory field)** Enter the Key Personnel's name.

**Designation (mandatory field)** 

Enter the designation.

# ID Type (mandatory field)

Select the id type from the dropdowns.

# **ID No. (mandatory field)** Enter the id no.

**Nationality (mandatory field)** Select the nationality from the dropdowns.

# **Email Address. (mandatory field)** Enter the email address.

# **Telephone No. (mandatory field)**

Enter the key personnel's telephone no.

# Mobile No. (mandatory field)

Enter the key personnel's mobile no.

#### **Gender (mandatory field)**

Select the gender from the options.

11. Click the **Update Key Personnel** button to save the key personnel record or click on **Cancel** button to close the modal without saving the changes made.

#### Edit Key Personnel's Details

Expand All Collapse All

Please complete all mandatory ( \* ) information.

| PERSONNEL INFORMATION                   |   |
|-----------------------------------------|---|
|                                         |   |
| Salutation *                            |   |
| Mister                                  | ~ |
| Name *                                  |   |
| KEY PERSONNEL NAME 1                    |   |
| Designation *                           |   |
| Designation                             |   |
| Citizenship *                           |   |
| SINGAPORE                               | ~ |
| ID Type *                               |   |
| NRIC: Singaporean or Permanent Resident | ~ |
| inter singaporeur of remainent resident |   |
| ID Number *                             |   |
| S1234567A                               |   |
| Email Address *                         |   |
| key@email.com                           |   |
| Telephone Number *                      |   |
| 62345678                                |   |
| Mobile Number                           |   |
| Mobile                                  |   |
| Condert                                 |   |
| Gender *                                |   |
| mate Femate                             |   |
| Account ID                              |   |
| DHL1                                    |   |
|                                         |   |

#### Figure 1.7.2 Update Declaring Agent (DA) Account Info – Key Personnel/Decision Maker Information Edit Modal

Cancel

Update Key Personnel

12. Click on edit button under the Action column in the Contact Person Information table as shown in Figure 1.7.1 to make changes to the selected contact person if applicable.

Click on Add Contact Person button to add new contact person.

Provide the required information in the Figure 1.7.3.

#### Salutation (mandatory field)

Select the salutation from the dropdowns.

# Name (mandatory field)

Enter the contact person's name.

# **Designation (mandatory field)**

Enter the designation.

**ID Type (mandatory field)** Select the id type from the dropdowns.

**ID No. (mandatory field)** Enter the id no.

**Email Address. (mandatory field)** Enter the email address.

**Telephone No. (mandatory field)** Enter the contact person's telephone no.

# Mobile No. (optional)

Enter the contact person's mobile no.

# Gender (mandatory field)

Select the gender from the options.

# Account ID (mandatory field)

Select the account id from the dropdowns.

13. Click on **Update Contact Person** button to save the information and go back to previous page or click on **Cancel** button to close the modal without saving the changes made.

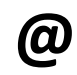

Click on **Delete Contact Person** button to remove the contact person record.

#### Edit Contact Person's Details

Expand All Collapse All 🛛 🔊

Please complete all mandatory (\*) information.

| PERSONNEL INFORMATION                   |        |                    |                           |
|-----------------------------------------|--------|--------------------|---------------------------|
|                                         |        |                    |                           |
| Salutation *                            |        |                    |                           |
| Mister                                  |        | ~                  |                           |
| Name *                                  |        |                    |                           |
| CONTACT PERSON NAME 1                   |        |                    |                           |
| Designation *                           |        |                    |                           |
| Designation                             |        |                    |                           |
| Citizenship *                           |        |                    |                           |
| SINGAPORE                               |        | ~                  |                           |
| ID Town t                               |        |                    |                           |
| ID Type *                               |        | ~                  |                           |
| NRIC. Singaporean of Permanent Resident |        | · ·                |                           |
| ID Number *                             |        |                    |                           |
| S1234567A                               |        |                    |                           |
| Email Address *                         |        |                    |                           |
| key@email.com                           |        |                    |                           |
| Telephone Number *                      |        |                    |                           |
| 62345678                                |        |                    |                           |
| Mobile Number                           |        |                    |                           |
| Mobile                                  |        |                    |                           |
| Gender *                                |        |                    |                           |
| Male Female                             |        |                    |                           |
|                                         |        |                    |                           |
| Account ID                              |        |                    |                           |
| DHL1                                    |        |                    |                           |
|                                         |        |                    |                           |
|                                         | Cancel | Delete Contact Per | son Update Contact Person |

Figure 1.7.3 Update Declaring Agent (DA) Account Info – Contact Person edit Page

- 14. Click on Next Tab button to proceed to next tab, Assessment Criteria.
- 15. Review the answers to all assessment criteria.

| UPDATE DECLARING AGENT ACCOUNT                                                                                                    |
|----------------------------------------------------------------------------------------------------|
| Please complete all mandatory (*) information.                                                                                                    |
| Company's Details Personnel Details Assessment Criteria                                                                                                    |
| These assessment criteria cover areas relating to the declaring agent's internal control procedures/processes/systems. Please answer all questions.                 |
| Personnel Management                                                                                                    |
| Does your company conduct pre-employment verification checks on prospective employees / declarants? *                                                               |
| Yes No                                                                                                    |
| Does your company have procedures to handle resignation and termination of your employees / declarants? * Yes No                                                    |
| Training on Customs Procedures                                                                                                    |
| Does your company provide in-house training on customs procedures for newly hired employees / declarants? *                                                         |
|                                                                                                    |
| Does your company send newly hired employees / declarants to attend external courses on customs procedures?*                                                        |
| Does your company send employees / declarants for trainings at regular intervals to keep them up-to-date on latest customs                                          |
| procedures? *                                                                                                    |
| Yes No                                                                                                    |
| Company's Processes & Procedures                                                                                                    |
| Does your company have procedures to screen and select business partners and customers? *                                                                           |
| Yes No                                                                                                    |
| Does your company have procedures to identify controlled or dutiable goods and comply with the relevant Singapore Customs' or Controlling Agencies' requirements? * |
| Yes No                                                                                                    |
| Does your company have procedures to check and verify the documents received for the purposes of submitting trade declarations? *                                   |
| Yes No                                                                                                    |
| Does your company have procedures to ensure that information declared in the trade declaration is complete and correct? *                                           |
| Yes No                                                                                                    |
| Does your company have procedures to report or flag out suspicious activities to the attention of supervisors or Singapore Customs, as appropriate? *               |
| Yes No                                                                                                    |

| Company's Standard C<br>Does your company maintain S<br>Agent Governance Framework                        | perating Procedures (SOPs) Documentation<br>tandard Operating Procedures (SOPs) for all procedures and processes identified under the Declaring |
|----------------------------------------------------------------------------------------------------|----------------------------------------------------------------------------------------------------|
| Yes No                                                                                                    |                                                                                                    |
| Does your company disseminat                                                                              | $\mathbf{\hat{s}}$ and communicate the Standard Operating Procedures (SOPs) to employees / declarants? *                                        |
| Are these Standard Operating F                                                                            | Procedures (SOPs) reviewed on a regular basis? *                                                                                                |
| Company's Informatio<br>Does your company have an inf                                                     | n Management & Controls<br>formation management policy to classify and store information? *                                                     |
| Yes No                                                                                                    |                                                                                                    |
| Does your company have proce                                                                              | dures to control access to and protect information? *                                                                                           |
| Yes No                                                                                                    |                                                                                                    |
| Does your company have proce<br>alteration of business data)? *<br>Yes No<br>Does your company have proce | dures to conduct regular audit checks to detect discrepancies (e.g. unauthorised access, tampering or                                           |
| information? *                                                                                            |                                                                                                    |
| Does your company have proce                                                                              | dures to ensure the confidentiality of the TradeNet® Account and ID issued to employees / declarants? *                                         |
| Are your company's IT systems                                                                             | protected against unauthorised access? *                                                                                                    |
| Does your company retain Cust                                                                             | coms permits and supporting documents for at least 5 years? *                                                                                   |
| Yes No                                                                                                    | ,                                                                                                    |
| Does your company have proce                                                                              | dures to back up the information and data? *                                                                                                    |
| Yes No                                                                                                    |                                                                                                    |
|                                                                                                    | Cancel Previous Tab Review Account Updates                                                                                                    |

Figure 1.8 Assessment Criteria Page

- 16. Click on Review Account Updates button to proceed.
- 17. Review the information provided and check the boxes under the declaration section. Click on the **Update Declaring Agent Account** button to proceed.

Click on **Print Information** button to print the information in the page.

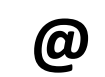

**(D)** 

Click on **Back** button to go back to previous page .

Click on (+)/(-) icon to expand/collapse to view the detail information.

#### Review Updating of Declaring Agent Account

**@** 

Expand All Collapse All

| JMPANY S DETAILS                                                                                                    |                                                                              |  |
|----------------------------------------------------------------------------------------------------|------------------------------------------------------------------------------|--|
| СОМ                                                                                                    | IPANY INFORMATION                                                            |  |
| UEN                                                                                                    | 201112290002                                                                 |  |
| Entity Name                                                                                                    | TEST 201112290002                                                            |  |
| CON                                                                                                    | ITACT INFORMATION                                                            |  |
| Country / Region                                                                                                    | Singapore                                                                    |  |
| Postal Code                                                                                                    | 123456                                                                       |  |
| Block / House Number                                                                                                    | 123                                                                          |  |
| Street Name                                                                                                    | Abc Road                                                                     |  |
| Unit Number                                                                                                    | 01-123                                                                       |  |
| Building Name                                                                                                    | Def Building                                                                 |  |
| Telephone Number                                                                                                    | 61234567                                                                     |  |
| Email Address                                                                                                    | emailaddress@email.com                                                       |  |
| BUS                                                                                                    | INESS INFORMATION                                                            |  |
| Membership with Association                                                                                                    | The Singapore Air Cargo Agents Association                                   |  |
| Annual Financial Turnover                                                                                                    | 123                                                                          |  |
| Total Number of TradeNet <sup>®</sup> Declarants                                                                                                    | 123                                                                          |  |
| Total Number of Employees                                                                                                    | 123                                                                          |  |
| Declaring Agents Activity 1                                                                                                    | Provides permit declaration services only                                    |  |
| Declaring Agents Activity 2                                                                                                    | Submits permits for our own company and/or our branch/related companies only |  |
| PERS Does your company conduct pre-employment verification checks on                                                                                                    | Ves                                                                          |  |
| prospective employees / declarants?                                                                                                    |                                                                              |  |
| Joes your company have procedures to handle resignation and termination<br>of your employees / declarants?                                                                                                    | Yes                                                                          |  |
| TRAINING                                                                                                    | ON CUSTOMS PROCEDURES                                                        |  |
| Does your company provide in-house training on customs procedures for                                                                                                    | Yes                                                                          |  |
| newly hired employees / declarants?<br>Does vour company send newly hired employees / declarants to attend                                                                                                    | Yes                                                                          |  |
| external courses on customs procedures?                                                                                                    |                                                                              |  |
|                                                                                                    |                                                                              |  |
| Does your company send employees / declarants for trainings at regular                                                                                                    | Yes                                                                          |  |
| Does your company send employees / declarants for trainings at regular<br>intervals to keep them up-to-date on latest customs procedures?                                                                                                    | Yes                                                                          |  |
| Does your company send employees / declarants for trainings at regular<br>intervals to keep them up-to-date on latest customs procedures?<br>COMPANY'S                                                                                                    | Yes PROCESSES & PROCEDURES                                                   |  |
| Does your company send employees / declarants for trainings at regular<br>intervals to keep them up-to-date on latest customs procedures?<br>COMPANY'S<br>Does your company have procedures to screen and select business partners<br>and customers?                                                                                                    | Ves PROCESSES & PROCEDURES Ves                                               |  |
| Does your company send employees / declarants for trainings at regular<br>intervals to keep them up-to-date on latest customs procedures?<br>COMPANY'S<br>Does your company have procedures to screen and select business partners<br>and customers?<br>oes your company have procedures to identify controlled or dutiable goods                                                                                                    | Yes Yes Yes                                                                  |  |
| Does your company send employees / declarants for trainings at regular<br>intervals to keep them up-to-date on latest customs procedures?<br>COMPANY'S<br>Does your company have procedures to screen and select business partners<br>and customers?<br>oes your company have procedures to identify controlled or dutiable goods<br>and comply with the relevant Singapore Customs' or Controlling Agencies'                                                                                                    | Yes PROCESSES & PROCEDURES Yes Yes                                           |  |
| Does your company send employees / declarants for trainings at regular<br>intervals to keep them up-to-date on latest customs procedures?<br>COMPANY'S<br>Does your company have procedures to screen and select business partners<br>and customers?<br>oes your company have procedures to identify controlled or dutiable goods<br>and comply with the relevant Singapore Customs' or Controlling Agencies'<br>requirements?                                                                                                    | Yes PROCESSES & PROCEDURES Yes Yes                                           |  |
| Does your company send employees / declarants for trainings at regular<br>intervals to keep them up-to-date on latest customs procedures?<br>COMPANY'S<br>Does your company have procedures to screen and select business partners<br>and customers?<br>oes your company have procedures to identify controlled or dutiable goods<br>and comply with the relevant Singapore Customs' or Controlling Agencies'<br>requirements?<br>Does your company have procedures to check and verify the documents<br>received for the purposes of submitting trade declarations?                                                                                                    | Yes PROCESSES & PROCEDURES Yes Yes Yes                                       |  |
| Does your company send employees / declarants for trainings at regular<br>intervals to keep them up-to-date on latest customs procedures?<br>COMPANY'S<br>Does your company have procedures to screen and select business partners<br>and customers?<br>oes your company have procedures to identify controlled or dutiable goods<br>and comply with the relevant Singapore Customs' or Controlling Agencies'<br>requirements?<br>Does your company have procedures to check and verify the documents<br>received for the purposes of submitting trade declarations?<br>Does your company have procedures to ensure that information declared in                                                                                                    | Yes PROCESSES & PROCEDURES Yes Yes Yes Yes                                   |  |
| Does your company send employees / declarants for trainings at regular<br>intervals to keep them up-to-date on latest customs procedures?<br>COMPANY'S<br>Does your company have procedures to screen and select business partners<br>and customers?<br>oes your company have procedures to identify controlled or dutiable goods<br>and comply with the relevant Singapore Customs' or Controlling Agencies'<br>requirements?<br>Does your company have procedures to check and verify the documents<br>received for the purposes of submitting trade declarations?<br>Does your company have procedures to ensure that information declared in<br>the trade declaration is complete and correct?                                                                                                    | Yes PROCESSES & PROCEDURES Yes Yes Yes Yes                                   |  |
| Does your company send employees / declarants for trainings at regular<br>intervals to keep them up-to-date on latest customs procedures?<br>COMPANY'S<br>Does your company have procedures to screen and select business partners<br>and customers?<br>oes your company have procedures to identify controlled or dutiable goods<br>and comply with the relevant Singapore Customs' or Controlling Agencies'<br>requirements?<br>Does your company have procedures to check and verify the documents<br>received for the purposes of submitting trade declarations?<br>Does your company have procedures to ensure that information declared in<br>the trade declaration is complete and correct?<br>Does your company have procedures to report or flag out suspicious<br>activities to the attention of supervisors or Singapore Customs, as | Yes PROCESSES & PROCEDURES Yes Yes Yes Yes Yes                               |  |

 Does your company maintain Standard Operating Procedures (SOPs) for all Yes
 Yes

 procedures and processes identified under the Declaring Agent Governance
 Framework?

 Does your company disseminate and communicate the Standard Operating Yes
 Yes

- Procedures (SOPs) to employees / declarants?
  - Are these Standard Operating Procedures (SOPs) reviewed on a regular Yes basis?

| COMPANY'S INFOR                                                                                                    | MATION MANAGEMENT & CONTROLS |
|----------------------------------------------------------------------------------------------------|------------------------------|
| Does your company have an information management policy to classify and store information?                                                                            | Yes                          |
| Does your company have procedures to handle resignation aDoes your<br>company have procedures to control access to and protect information?                           | Yes                          |
| Does your company have procedures to conduct regular audit checks to<br>detect discrepancies (e.g. unauthorised access, tampering or alteration of<br>business data)? | Yes                          |
| Does your company have procedures to inform Singapore Customs whenever<br>there are any changes in your company's or declarants' information?                         | Yes                          |
| Does your company have procedures to ensure the confidentiality of the<br>TradeNet <sup>®</sup> Account and ID issued to employees / declarants?                      | Yes                          |
| Are your company's IT systems protected against unauthorised access?                                                                                                  | Yes                          |
| Does your company retain Customs permits and supporting documents for<br>at least 5 years?                                                                            | Yes                          |
| Does your company have procedures to back up the information and data?                                                                                                | Yes                          |

| PERSONNEL DETA | AILS                                               |                                        |                                                     | ^       |
|----------------|----------------------------------------------------|----------------------------------------|-----------------------------------------------------|---------|
|                | KEY PERSO                                          | NNEL / DECISION MAKER INFORMATI        | ON                                                  |         |
| S/No.          | Name                                               | ÷                                      | ID Number                                           | ¢       |
| + 1            | KEY PERSONNEL NAME 1                               | S1234567A                              | Male                                                |         |
| + 2            | KEY PERSONNEL NAME 2                               | S1234567B                              | Male                                                |         |
| + 3            | KEY PERSONNEL NAME 3                               | \$1234567C                             | Male                                                |         |
| + 4            | KEY PERSONNEL NAME 4                               | S1234567D                              | Male                                                |         |
|                |                                                    | CONTACT PERSON                         |                                                     |         |
|                |                                                    |                                        |                                                     |         |
| S/No.          | Name                                               | 🔷 ID Number                            | 🔶 Account ID                                        | ¢       |
| + 1            | CONTACT PERSON NAME 1                              | S1234567A                              | DHL1                                                |         |
| + 2            | CONTACT PERSON NAME 2                              | S1234567B                              | DHL2                                                |         |
| + 3            | CONTACT PERSON NAME 3                              | S1234567C                              | DHL3                                                |         |
| + 4            | CONTACT PERSON NAME 4                              | S1234567D                              | DHL4                                                |         |
|                |                                                    |                                        |                                                     |         |
| DECLARATIONS   |                                                    |                                        |                                                     | ^       |
| I confirm that | I am authorised to submit this Online Registrati   | on.                                    |                                                     |         |
| On behalf of t | he party applying for services through this Onlir  | ne Registration, I hereby declare that | I have read and agree to the terms and conditions s | et out. |
| I confirm that | the information that I will provide hereto is true | and accurate.                          | -                                                   |         |
|                |                                                    |                                        |                                                     |         |
|                | Back Print Inf                                     | ormation Update Declaring Ag           | ent Account                                         |         |

# Figure 1.9 Review and Confirmation Page

18. Click on **Logout** button to logout from the application.

Click on **Back** button to go back to menu link.

0

| · · · · · · · · · · · · · · · · · · ·                                                          | v to identify~                           |                                                | K                       |   |
|------------------------------------------------------------------------------------------------|------------------------------------------|------------------------------------------------|-------------------------|---|
| TRADENET <sup>®</sup> (l                                                                       | Jser Guide)                              |                                                |                         |   |
|                                                                                                |                                          |                                                |                         |   |
| Account Manag                                                                                  | gement                                   |                                                |                         |   |
|                                                                                                |                                          |                                                |                         |   |
| ACCOUNT INFORMATION Hide                                                                       |                                          |                                                |                         |   |
| Login ID                                                                                       | \$1234567A                               | Role                                           | Key Personnel           |   |
| Name of Entity                                                                                 | ABC PTE LTD                              | Status of Customs Activation                   | Approved                |   |
| UEN                                                                                            | 201101240K                               | Declaring Agent Account Status                 | Expires on 31 DEC 2023. |   |
| UPDATE DECLARING AGENT ACCOU                                                                   | UNT                                      |                                                |                         | ^ |
|                                                                                                |                                          |                                                |                         |   |
| Your updates to Declaring Agent Acco                                                           | ount have been successfully processed    |                                                |                         | × |
|                                                                                                |                                          | Back                                           |                         |   |
|                                                                                                |                                          |                                                |                         |   |
| <ul> <li>If you encounter any problems with</li> </ul>                                         | this service, please contact us at (+65) | 6355 2000. or email customs_documentation@cust | toms.gov.sg 🗗.          |   |
| <ul> <li>You may also give us your comment</li> </ul>                                          | ts at https://www.customs.gov.sg/feed    | back 🖸.                                        |                         |   |
|                                                                                                |                                          |                                                |                         |   |
|                                                                                                |                                          |                                                |                         |   |
|                                                                                                |                                          |                                                |                         |   |
| TradeNet <sup>®</sup> Portal                                                                   |                                          |                                                |                         |   |
| <b>TradeNet<sup>®</sup> Portal</b><br>About TradeNet <sup>®</sup> <b>[</b> 3                   |                                          |                                                |                         |   |
| <b>TradeNet<sup>®</sup> Portal</b><br>About TradeNet <sup>®</sup> යි<br>Contact යි Feedback යි |                                          |                                                |                         |   |
| <b>TradeNet<sup>®</sup> Portal</b><br>About TradeNet <sup>®</sup> ර<br>Contact රු Feedback ර   |                                          |                                                |                         |   |

Figure 1.10 Acknowledgement Page